# INSTRUKCJA OBSŁUGI

BEZPRZEWODOWA KARTA USB 2.0 DRAFT N

**TP-LINK** 

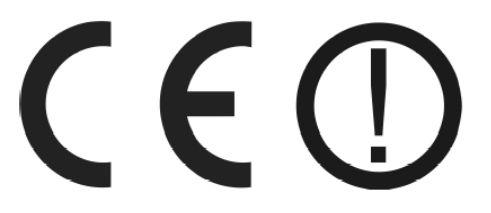

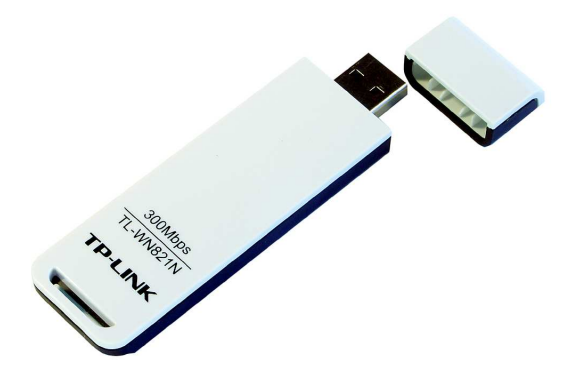

TL-WN821N

#06433

wersja 1.0

# Wstęp

Bezprzewodowa karta USB TL-WN821N to oszczędne i wydajne rozwiązanie do budowy sieci radiowych. Urządzenie wyposażone zostało w szybki interfejs USB w wersji 2.0. Karta pracuje przy wsparciu 64/128/152 bitowego szyfrowania WEP, szyfrowania WPA/WPA2 oraz WPA-PSK/WPA2-PSK zapewniając wydajną i bezpieczną bezprzewodową komunikację LAN zarówno dla użytkowników domowych, jak i rozwiązań biznesowych. Karta pracuje zgodnie ze standardami IEEE 802.11b, IEEE 802.11g oraz IEEE 802.11n (Draft 2.0), zapewniając transmisję bezprzewodową z prędkością do 300Mbps. Wykorzystanie technologii MIMO pozwala na równoległe transmitowanie dwóch radiowych strumieni danych, dzięki czemu przepustowość kanału wzrasta 2-krotnie.

## Ostrzeżenie

Należy zapewnić bezpieczne warunki pracy urządzenia (np. używać tylko ekranowanych przewodów do połączenia z komputerem lub innym urządzeniem peryferyjnym). Dokonanie przez użytkownika jakichkolwiek własnych zmian w urządzeniu może spowodować utratę możliwości jego legalnego użytkowania.

## Oświadczenie dotyczące zakłóceń

Urządzenie generuje i wykorzystuje fale o częstotliwościach radiowych. Instalacja niezgodna z podanymi w instrukcji zaleceniami może powodować zakłócenia w komunikacji radiowej.

## Bezpieczeństwo użytkowania

Urządzenie zostało zaprojektowane i wyprodukowane z najwyższą starannością o bezpieczeństwo osób instalujących i użytkujących. Dla zapewnienia bezpieczeństwa pracy, należy stosować się do wszelkich wskazań zawartych w tej instrukcji jak i instrukcjach obsługi urządzeń towarzyszących (np. komputera PC).

## Oświadczenie dotyczące promieniowania

Nie powinno się przebywać w odległości mniejszej niż 20cm od pracującego urządzenia.

## Deklaracja zgodności R&TTE

Urządzenie pracuje zgodnie z wymaganiami zawartymi w dyrektywie europejskiej opisującej urządzenia radiowe, terminale telekomunikacyjne oraz ich wzajemne rozpoznawanie i zgodność. (Directive 1999/5/CE of the European Parliament and the Council of Europe, march 1999, on radio equipment and telecommunication terminal equipment and the mutual recognition of their conformity).

## Kraje przeznaczenia

Urządzenie jest przystosowane do pracy na terenie Polski.

Urządzenie pracujące w trybie ETSI jest przeznaczone do pracy w warunkach domowych i biurowych w krajach Unii Europejskiej, a także w Norwegii i Szwajcarii – krajach członkowskich EFTA.

Nie ma krajów europejskich, w których nie zaleca się stosowania tego urządzenia.

## Ograniczenia w użytkowaniu

Francja: dopuszcza się prace tego urządzenia wyłącznie na kanałach nr 10, 11, 12, 13.

# 1. Zawartość opakowania

- bezprzewodowa karta USB TL-WN821N,
- kabel USB,
- płyta CD z oprogramowaniem wspomagającym, sterownikami oraz instrukcją obsługi, w języku angielskim,
- skrócona instrukcja obsługi w języku angielskim,
- niniejsza instrukcja obsługi.

Podczas dostawy należy upewnić się, że opakowanie nie jest uszkodzone. W przypadku stwierdzonych uszkodzeń należy niezwłocznie skontaktować się z dostawcą. Prosimy również o sprawdzenie zgodności zawartości opakowania z powyżej zamieszczoną listą.

# 2. Zawartość instrukcji

Instrukcja ta zawiera opis bezprzewodowej karty USB z odpowiednimi procedurami instalacji, konfiguracji i użytkowania. Przed przystąpieniem do instalacji urządzenia należy dokładnie przeczytać całość tej instrukcji, w szczególności zaś punkty poświęcone bezpieczeństwu.

## 3. Zasady bezpieczeństwa

Bezprzewodowa karta USB jest zgodna z przepisami w zakresie bezpieczeństwa użytkowania urządzeń elektrycznych.

- gniazdo sieciowe musi być uziemione zgodnie z obowiązującymi przepisami,
- przed przeniesieniem lub wykonywaniem innych operacji technicznych urządzenie należy odłączyć od zasilania,
- nie stosować uszkodzonych lub zużytych przewodów zasilania, gdyż powodują one znaczne zagrożenie dla bezpieczeństwa użytkownika,
- prace instalacyjne muszą być wykonywane przez odpowiednio przeszkolony personel techniczny,
- nie stosować urządzenia w miejscach występowania substancji łatwopalnych,
- zabezpieczyć urządzenie przed dostępem dzieci lub osób niepowołanych,
- upewnić się, że urządzenie zostało odpowiednio zamocowane,
- urządzenie traktowane jest jako wyłączone dopiero po odłączeniu przewodów zasilania oraz przewodów łączących je z innymi urządzeniami,
- jeśli urządzenie zostanie przeniesione z miejsca chłodnego do ciepłego, w jego wnętrzu może skroplić się para wodna uniemożliwiając prawidłowe funkcjonowanie. Należy wówczas odczekać, aż wilgoć odparuje.

## Uwaga!

Nie należy dotykać styków gniazd znajdujących się na obudowie urządzenia. Wyładowanie elektrostatyczne może spowodować trwałe uszkodzenie urządzenia.

## 4. Instalacja sprzętu

## 4.1 Wskaźniki LED

Opis diod LED:

| Dioda                    | Stan                   | Opis                          |  |
|--------------------------|------------------------|-------------------------------|--|
| Niebieska dioda Status   | Świecenie nieregularne | Urządzenie skanuje połączenie |  |
| Niebieska dioda Activity | diody                  | sieciowe                      |  |
| Niebieska dioda Status   | Świecenie nieregularne | Urządzenie jest podłączone,   |  |
| Niebieska dioda Activity |                        | brak transmisji danych        |  |
| Niebieska dioda Status   | Pulsowanie diody       | Transmisia danych             |  |
| Niebieska dioda Activity | i uloowanic alouy      |                               |  |

# 4.2 Instalacja

Instalację karty USB umożliwia kreator instalacji znajdujący się na dołączonej płycie CD. Kreator pomoże zainstalować narzędzie **bezprzewodowego klienta** *TP-LINK Wireless N Client Utility (11NWCU)* oraz sterowniki do karty. Jeśli karta zostanie zainstalowana przed instalacją odpowiedniego oprogramowania, system wyświetli okno "Znaleziono nowy sprzęt". Należy kliknąć przycisk [Anuluj] i uruchomić program instalacyjny z płyty CD dostarczonej ze sprzętem.

W dalszej kolejności należy:

- uruchomić plik Setup.exe znajdujący się na płycie CD,
- postępować zgodnie z zaleceniami kreatora instalacji,
- podłączyć urządzenie do wolnego portu USB komputera, lub użyć dostarczonego z kartą przyłącza USB.

System operacyjny automatycznie wykryje urządzenie i użyje odpowiednich sterowników.

## 5. Oprogramowanie

Program **TP-LINK Wireless N Client Utility (11NWCU)** to przydatne narzędzie pozwalające na monitorowanie połączenia sieciowego, zmianę statusu i ustawień karty USB. Umożliwia przeprowadzanie testów i tworzenie statystyk pozwalając na ciągłe monitorowanie połączenia sieciowego.

Po poprawnym zainstalowaniu oprogramowania w zasobniku systemowym (system tray)

pojawi się ikona programu 📶 lub 🕮. Kolor zielony oznacza prawidłowe połączenie karty z siecią, kolor szary oznacza brak sygnału.

Podwójne klikniecie w ikonę spowoduje uruchomienie aplikacji. Aplikacje można również uruchomić wybierając odpowiednio: Start  $\rightarrow$  Programy  $\rightarrow$  TP-LINK  $\rightarrow$  TL-WN821N WIRE-LESS UTILITY  $\rightarrow$  TL-WN821N Wireless Utility.

Główne okno programu składa się z trzech zakładek: Current Status, Profile Management, Diagnostics.

## 5.1 Zakładka Current Status

Zakładka Current Status umożliwia uzyskanie informacji o aktualnym stanie pracy urządzenia.

Dostępne opcje:

| Profile Name      | <ul> <li>aktywny profil pracy,</li> </ul>                                |
|-------------------|--------------------------------------------------------------------------|
| Link Status       | - stan połączenia,                                                       |
| Wireless Mode     | <ul> <li>częstotliwość pracy oraz prędkość transmisji danych,</li> </ul> |
| Network Type      | - tryb pracy urządzenia,                                                 |
| IP Address        | - bieżący adres IP urządzenia,                                           |
| Current Channel   | - kanał używany przez urządzenie,                                        |
| Data Encryption   | - sposób zabezpieczenia połączenia,                                      |
| Server Based Auth | - stan uwierzytelniania w przypadku korzystania z takiej usługi,         |
| Signal Strength   | - siła sygnału urządzenia, z którym łączy się karta.                     |

| TL-WN821N Wireless Utility        | - Current Profile: [ | )efault                    | ?   |
|-----------------------------------|----------------------|----------------------------|-----|
| ction Options Help                |                      |                            |     |
| Current Status Profile Management | Diagnostics          |                            |     |
| TP-LINK                           |                      |                            |     |
| Profile Name:                     | Default              |                            |     |
| Link Status:                      | Associated           | Network Type: Infrastructi | ure |
| Wireless Mode:                    | 2.4 GHz 54 Mbps      | Control Channel: 6         |     |
|                                   |                      | Extension Channel:         |     |
| Server Based Authentication:      | None                 | Data Encryption: None      |     |
| IP Address:                       | 192.168.1.4          |                            |     |
| Signal Strength:                  |                      | Excellent                  |     |
|                                   |                      | ( Adver                    |     |
|                                   |                      | Auyance                    |     |
|                                   |                      |                            |     |

## 5.2 Zakładka Profile Management

Zakładka Profile Management służy do zarządzania profilami połączeń. Profil połączenia stanowi pewien zbiór ustawień, z jakimi karta łączy się z innymi urządzeniami.

Dostępne opcje:

| New            | <ul> <li>tworzenie nowego profilu,</li> </ul>                                                   |
|----------------|-------------------------------------------------------------------------------------------------|
| Modify         | - modyfikacja wybranego profilu,                                                                |
| Remove         | - usuwanie wybranego profilu,                                                                   |
| Activate       | <ul> <li>ustawianie danego profilu jako aktywny,</li> </ul>                                     |
| Import         | <ul> <li>zaimportowanie plików z ustawieniami profilu,</li> </ul>                               |
| Export         | - wyeksportowanie danego profilu wraz z ustawieniami do pliku,                                  |
| Scan           | - wyszukanie wszystkich dostępnych sieci Wi-Fi,                                                 |
| Order Profiles | <ul> <li>ustawienie kolejności aktywowanych profili i wykonywania prób<br/>połaczeń.</li> </ul> |

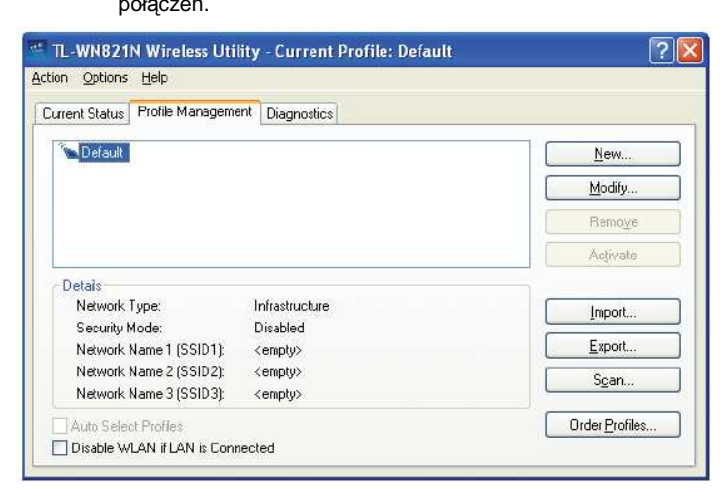

## 5.3 Zakładka Diagnostics

Zakładka Diagnostics umożliwia przeprowadzenie szeregu automatycznych testów, na podstawie których można określić, czy posiadane urządzenie działa poprawnie. Przedstawione są tu ilości wysyłanych i odebranych pakietów danych.

Dostępne opcje:

Adapter Information - podstawowe informacje dotyczące karty sieciowej PCI i jej sterowników.

Advanced Statistics - szczegółowe dane dotyczące transmisji wysyłanych i odbieranych ramek.

| ent Status   Profile Mana | gement Diagnostics |                     |
|---------------------------|--------------------|---------------------|
| Fransmit                  |                    |                     |
| Multicast Packets:        | 7                  | Adapter Information |
| Broadcast Packets:        | 40                 | Advanced Statistics |
| Unicast Packets:          | 155                |                     |
| Total Bytes:              | 29961              |                     |
| Receive                   |                    |                     |
| Multicast Packets:        | 22                 |                     |
| Broadcast Packets:        | 260                |                     |
| Unicast Packets:          | 150                |                     |
| Total Bytes:              | 54247              |                     |

## 6. Informacja dla użytkowników o pozbywaniu się urządzeń elektrycznych i elektronicznych (dotyczy gospodarstw domowych)

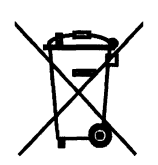

Przedstawiony symbol umieszczony na produktach lub dołączonej do nich dokumentacji informuje, że niesprawnych urządzeń elektrycznych lub elektronicznych nie można wyrzucać razem z odpadami gospodarczymi.

Prawidłowe postępowanie w razie konieczności utylizacji, powtórnego użycia lub odzysku podzespołów polega na przekazaniu urządzenia do wyspecjalizowanego punktu zbiórki, gdzie będzie przyjęte bezpłatnie. W niektórych krajach produkt można oddać lokalnemu dystrybutorowi

podczas zakupu innego urządzenia. Prawidłowa utylizacja urządzenia umożliwia zachowanie cennych zasobów i uniknięcie negatywnego wpływu na zdrowie i środowisko, które może być zagrożone przez nieodpowiednie postępowanie z odpadami. Szczegółowe informacje o najbliższym punkcie zbiórki można uzyskać u władz lokalnych. Nieprawidłowa utylizacja odpadów zagrożona jest karami przewidzianymi w odpowiednich przepisach lokalnych.

W razie konieczności pozbycia się urządzeń elektrycznych lub elektronicznych, prosimy skontaktować się z najbliższym punktem sprzedaży lub dostawcą, którzy udzielą dodatkowych informacji.

# 7. Parametry techniczne

| TP-Link TL-WN821N                 |                                             |  |
|-----------------------------------|---------------------------------------------|--|
| Numer Atel                        | #06433                                      |  |
| Standard                          | IEEE 802.11n,<br>IEEE 802.11 b/g            |  |
| Interfejs                         | USB 2.0 typ A                               |  |
| Zakres częstotliwości             | 2400 MHz ÷ 2483,5 MHz                       |  |
| Max. prędkość transmisji          | 300 Mbps                                    |  |
| Max. moc                          | 20 dBm                                      |  |
| Tryby pracy                       | Ad-hoc, infrastructure                      |  |
| Bezpieczeństwo                    | WEP 64/128/152-bit, WPA, WPA-PSK, TKIP, AES |  |
| Wsparcie dla roamingu             | tak                                         |  |
| Funkcje WLAN                      | MIMO, CCA                                   |  |
| Sterowniki                        | Windows 2k/XP/Vista                         |  |
| Wymiary                           | 94x26x11 mm                                 |  |
| Dopuszczalna temperatura pracy    | 0°C ÷ 40°C                                  |  |
| Dopuszczalna wilgotność powietrza | 10% ÷ 90%, niekondensująca                  |  |
| Certyfikaty                       | CE, FCC                                     |  |
| Producent                         | TP-Link                                     |  |

Pomimo dołożenia wszelkich starań nie gwarantujemy, że publikowane w niniejszej instrukcji informacje są wolne od błędów. W celu weryfikacji danych i uzyskania szczegółowych informacji dotyczących niniejszego urządzenia prosimy o odwiedzenie strony www.atel.com.pl.

> Atel Electronics www.atel.com.pl

dr/04.06.2008